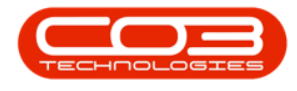

# **HUMAN RESOURCES**

# **VIEW, ADD, EDIT, DELETE SHIFTS**

Setting up shifts is important for workload scheduling and SLA Monitoring.

**1** normal work week shift is required for technicians and SLA monitoring.

Additional shifts can be added for customers that have different trading hours, and subsequently linked to the relevant employee(s).

Normally, shifts will have **7** days (for a standard week).

The *Shifts* docking panel lists all the shifts assigned to the *selected* employee.

**Ribbon Access:** Finance and HR > Employees

|                      | ¥                      |           |          |                | BPO       | Version 2.1.0.29 - Example C | ompany        |             |       |         | 1         |           | × |
|----------------------|------------------------|-----------|----------|----------------|-----------|------------------------------|---------------|-------------|-------|---------|-----------|-----------|---|
| 9                    | Equipment and          | Locations | Contract | Finance and HR | Inventory | Maintenance and Projects     | Manufacturing | Procurement | Sales | Service | Reporting | Utilities |   |
| Financial<br>Periods | Debit Order<br>Batches | Employees | Crafts   |                | -         |                              |               |             |       |         |           |           |   |
| Fin                  | erice .                | Human Rep | aces a   |                |           |                              |               |             |       |         |           |           |   |

The *Employees* listing screen will open.

#### **SELECT EMPLOYEE**

- Click on the *row selector* in front of the *employee* you wish to assign a shift to.
- Click on *Edit*.

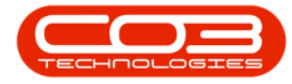

| A '                   |                                        |        |                      | Employ             | ees - Bl       | O: Version 2.1.0.29 - Examp | ple Company      |               |            |              | 3         | Q      | X        |
|-----------------------|----------------------------------------|--------|----------------------|--------------------|----------------|-----------------------------|------------------|---------------|------------|--------------|-----------|--------|----------|
| Home Ec               | quipment                               | and Lo | cations Contract Fin | ance and HR Invent | tory M         | Naintenance and Projects M  | Manufacturing Pr | ocurement Sal | es Service | Reporting    | Utilities | 9      | ∂ X      |
| Add Edit C            | X<br>Delete                            | Save   | Layout Workspaces    | Reports Excel      | Refresh<br>O.r |                             |                  |               |            |              |           |        |          |
| Unics                 | Ņ                                      | 1      |                      |                    |                |                             |                  |               |            |              |           |        |          |
| Enter text to search  | h. A                                   |        | fdEmployeeID         | Employee%umber     |                | FullName                    | EmailAddress     |               | Manag      | r            |           |        |          |
| Addresses             |                                        | ۲      |                      |                    |                |                             |                  |               |            |              |           |        |          |
|                       |                                        |        |                      | DUT001             |                | Susan Du Tolt               | susan@email.coz  | a             | C03 A      | ministrator  |           |        |          |
|                       |                                        |        |                      | SHA001             |                | Belinda Sharman             |                  |               | Susan I    | Du Tolt      |           |        |          |
| Duertime and          |                                        |        |                      | HAR001             |                | Chris Haynes Attendee       |                  |               | Susan      | Du Toit      |           |        |          |
| Holdays               | `````````````````````````````````````` |        |                      | BAL001             |                | Susan Cooper                | susan@noemail.   | mot           | Beinda     | Sharman      |           |        |          |
|                       |                                        |        |                      | You001             |                | Karlien Jessica Young Dun   |                  |               |            |              |           |        |          |
| Constitution          |                                        |        |                      | RED001             |                | George James Reddy Jef      |                  |               | Chris H    | aynes Attend | lee       |        |          |
| Management            |                                        |        |                      | EMP123             |                | Carolina Suzzetta Lourens   |                  |               | Susan      | Ou Toit      |           |        |          |
|                       |                                        |        |                      | TWA001             |                | Jonothan-Mark Twain-Sut     | jona@noemail.co  | .18           | Beinda     | Sharman      |           |        |          |
| ALCOHOL: NOTICE       |                                        |        | 1                    | STE001             |                | Markus Anilus Stevenson     | judith.mudzengia | pco3.c0.za    | Jonoth     | an-Mark Twa  | n-Sutton- | nder-V | hitestor |
| Payrol Data           |                                        |        | R                    | 30H001             |                | Michael-Stark Johnson St    | mike @noemail.co | .28           | Markus     | Arilus Steve | nson Rode | nhizer | fomljeno |
|                       |                                        | L      | 1                    | C03                |                | CO3 Administrator           | Judith.mudzengi  | pco3.co.za    |            |              |           |        |          |
| _                     |                                        | 2      | 1                    | TAD009             |                | Theo Peterson               | ted@noemal.co.   | 28            | Belnda     | Sharman      |           |        |          |
| Banking Details       |                                        |        | 1                    | ML0001             |                | Mark Mudderveld             |                  |               | Susan      | Du Toit      |           |        |          |
|                       |                                        |        | ľ                    | TIM                |                | Joseph Timber               |                  |               |            |              |           |        |          |
|                       | _                                      |        | 2                    | BEN                |                | Ben Johnson                 |                  |               |            |              |           |        |          |
| <b>Custom Details</b> |                                        |        | 2                    | E147282            |                | Jade Rivers                 |                  |               |            |              |           |        |          |
|                       |                                        |        | 2                    | E987654            |                | Jeff Rivers                 |                  |               | Jade R     | vers         |           |        |          |
|                       |                                        |        | 2.                   | 306001             |                | Joel James                  | joel@noemail.com | n             | Susan      | Du Toit      |           |        |          |
| TANK                  |                                        |        | 2                    | MIL001             |                | Sarah Mider                 |                  |               |            |              |           |        |          |
| Organisation Cl       | hart                                   |        |                      |                    |                |                             |                  |               |            |              |           |        |          |
|                       |                                        | 1      | C.                   |                    |                |                             |                  |               |            |              |           |        |          |

The *Edit Employee* screen will be displayed.

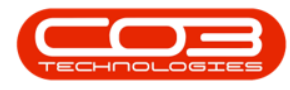

# **THE SHIFTS PANEL**

• The *Shifts* docking panel is on the right-hand side of this screen.

| Home Equipment as                                                                                                    | d Locations Contract | Finance and HR    | 28.7211   |                          |                |             |       |              |           |               |       |         |
|----------------------------------------------------------------------------------------------------|----------------------|-------------------|-----------|--------------------------|----------------|-------------|-------|--------------|-----------|---------------|-------|---------|
| H 😏 🔯                                                                                                    |                      |                   | Inventory | Maintenance and Projects | Manufacturing  | Procurement | Sales | Service      | Reporting | Utilities     | -     | θX      |
| ave Back Save Layou                                                                                                    | ut Workspaces        |                   |           |                          |                |             |       |              |           |               |       |         |
| nks #                                                                                                    | Employee Number      | TAD009            |           | Physical Address         | 26 River Road  |             | 1     | Dependant    | \$        |               |       | 0 #     |
| iter text to search P                                                                                                    | First Name           | Theo              |           | 1                        | Forest Hills   |             | 1     | the stella   | er hander |               | 1     |         |
| and the second second se | Second Name          | Peter             |           | ]                        | North Suburb   |             |       | Enthian      | 10000     | Middalian     |       | Int     |
| Addresses                                                                                                    | Initials             | ננד               |           | City                     | Durban         |             |       | resuvero     |           | Picuervario   | ¢     | Lasv    |
|                                                                                                    | Last Name            | Peterson          |           | Province                 | KwaZulu Natal  |             |       | 0<br>        |           |               |       |         |
| Contractor (                                                                                                    | ID Number            | 771106300026087   | }         | Postal Code              | 1234           |             | ٦ľ    | 4            |           |               |       |         |
| Overtime and<br>Holdays                                                                                                    | Birth Date           | 06 Nov 1978       |           | Country                  | South Africa   |             |       |              |           |               |       |         |
| C MORAN                                                                                                    | Phone Number (W)     | 031 258 1425      |           | 1                        |                |             |       |              |           |               |       |         |
| (Completence                                                                                                    | Extension(W)         | 198               |           | Postal Address           |                |             | ٦l    | (c           |           |               |       | )       |
| Management                                                                                                    | Phone Number (H)     | 031 654 1234      |           | ]                        | -              |             | 1     | shifts       |           |               |       | 0 1     |
|                                                                                                    | Fax Number           | 031 789 1414      |           |                          |                |             | 1     | tran a colum |           |               |       |         |
| Paurol Data                                                                                                    | Mobile Number        | 083 258 1425      |           | City                     |                |             | 1     | ChartPart    |           | Ations        | Charl | 0       |
| CONTRACTOR.                                                                                                    | Email Address        | ted@noemail.co.za | )         | Province                 |                |             |       | StartDate    | : 31      | ravane        | Start | Jay     |
|                                                                                                    | Passport Number      | 1593574862        |           | Postal Code              | -              |             | 1     |              |           |               |       |         |
| Banking Details                                                                                                    | Marital Status       | Single            | 8         | Country                  |                |             | iľ    | 0            |           |               |       |         |
|                                                                                                    | Manager              | Belinda Sharman   | £         |                          |                |             | 1     |              |           |               |       |         |
|                                                                                                    | Department           | Technical         | £         |                          |                |             |       |              |           |               |       |         |
| Custom Details                                                                                                    | User ID              | BPOSysAdmin       | i f       |                          |                |             |       | 100          | _         |               | _     |         |
|                                                                                                    | Bank Name            | Nedbark           |           | Branch Name              | Forest Hill    |             | - 6   | crafts       |           |               |       | 0 +     |
|                                                                                                    | Account Name         | Mr T P Peterson   | 12        | Branch Code              | 202020         |             |       |              |           |               |       |         |
| Loans                                                                                                    | Account Number       | 0987654321        |           | Account Type             | Savinos Acrour | ıt.         | ;[    | CraftNan     | e         | CraftDesc     |       | SiteDer |
|                                                                                                    | Default Account      |                   |           |                          | San As Letter  | i (         |       | 1            |           |               |       |         |
|                                                                                                    |                      |                   |           |                          |                |             |       | ADMN         |           | Administratio | n     | Durban  |
| Organisation Chart                                                                                                    |                      |                   |           |                          |                |             |       | DES          |           | Design        |       | Durban  |
|                                                                                                    |                      |                   |           |                          |                |             |       |              |           |               |       |         |
|                                                                                                    |                      |                   |           |                          |                |             |       |              | -         |               |       |         |

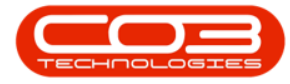

- Right click in any row (except the filter row) to display a pop-up
   *Process* menu.
- Click on *Shift* Add new shift.

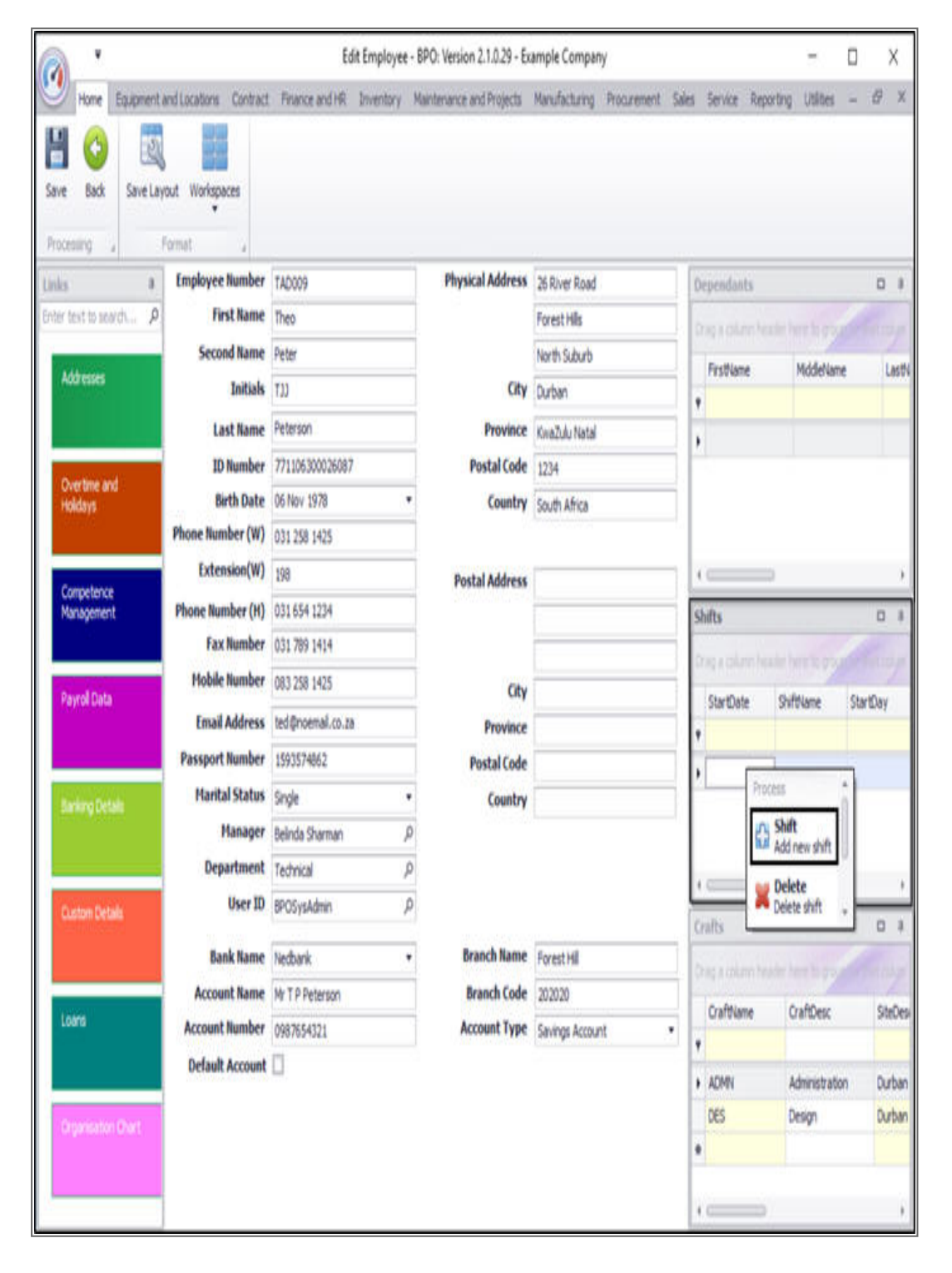

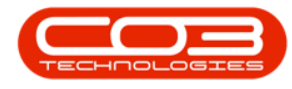

The *Select a shift* screen will be displayed.

- Click on the *row selector* in front of the *shift* you wish to assign to this employee.
- Click on Ok.

Help v2.5.1.4 - Pg 5 - Printed: 27/06/2024

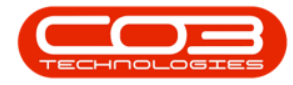

| <u>} '</u>               |                                          | Edi                                     | t Employee - BP | O: Version 2.1.0.2  | 29 - Exa | imple Compan                  | y .         |       |                     |           | Ξ.            | 0      | Х      |
|--------------------------|------------------------------------------|-----------------------------------------|-----------------|---------------------|----------|-------------------------------|-------------|-------|---------------------|-----------|---------------|--------|--------|
| Home Equipment a         | nd Locations Contract                    | Finance and HR-                         | Inventory Ma    | internance and Proj | ects     | Manufacturing                 | Procirement | Sales | Service             | Reporting | Utilities     | - 1    | 9 X    |
| intes a new to search P  | Employee Number<br>First Name            | TAD009<br>Theo                          |                 | Physical Add        | lress    | 26 River Road<br>Forest Hills |             | 0     | ependants           |           |               |        | 0 8    |
| Addresses                | Second Name<br>Initials                  | Peter<br>TJJ                            |                 |                     | City     | North Suburb<br>Durban        |             |       | FrstName            |           | MiddleNam     | e      | Last   |
|                          | Last Name<br>ID Number                   | Peterson<br>771106300026087             |                 | Prov                | vince    | KwaZulu Natal                 |             |       |                     |           |               |        |        |
| Overtime and<br>Holidays | Birth Date                               | 06 Nov 1978                             | •               | Cou                 | intry    | South Africa                  | 1           | 1     |                     |           |               |        |        |
| Competence<br>Management | Home                                     |                                         |                 |                     |          |                               |             | - 5   | kilts<br>Ng a gilar | header    |               | J.     | )      |
| Payrol Data              | Ok Back Si<br>Process a 1                | ave Layout<br>Format                    |                 |                     |          |                               |             |       | StartDate           | Sh        | ftName        | StartC | kay    |
| Banling Details          | frag a calumn beader<br>fidShiftName fic | terr to grad to the<br>ShiftDescription | fidShiftMa      | fdShiftDays         | fdStat.  | 8                             |             | I     |                     |           |               |        |        |
| Custom Details           | Normal Week No                           | ormal Work Week                         | Shift Manage    | 7                   | A        |                               |             | •     | c.<br>rafts         |           |               | )      | 0.0    |
| Loans                    |                                          |                                         |                 |                     |          |                               |             |       | CraftName           | n header  | OraftDesc     |        | SiteDe |
|                          |                                          |                                         |                 |                     |          |                               |             | ,     | ADMN                |           | Administratio | n      | Durba  |
| Organisation Chart       |                                          |                                         |                 |                     |          |                               |             | •     | DES                 |           | Design        |        | Durbar |
|                          |                                          |                                         |                 |                     |          |                               |             |       | _                   |           |               |        |        |

• The selected shift will now be displayed in the *Shift Name* column of the *Shifts* docking panel.

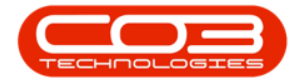

| A *                     |                       | Ed                | it Employee | - BPO: Version 2.1.0.29 - Ex | ample Compan    | у          |       |            |          | 3              | 0  | Х       |
|-------------------------|-----------------------|-------------------|-------------|------------------------------|-----------------|------------|-------|------------|----------|----------------|----|---------|
| Home Equipment of       | nd Locations Contract | Finance and HR    | Inventory   | Maintenance and Projects     | Manufacturing   | Progrement | Sales | Service    | Reportin | ) Utites       | -  | ₿ X     |
| Save Back SaveLay       | out Workspaces        |                   |             |                              |                 |            |       |            |          |                |    |         |
| Links 4                 | Employee Number       | TAD009            |             | Physical Address             | 26 River Road   |            | 6     | ependant   | ý.       |                |    | 0 3     |
| Enter text to search P  | First Name            | Theo              |             |                              | Forest Hills    |            |       | miner      |          |                |    |         |
| TOP NAME OF             | Second Name           | Peter             |             | ]                            | North Suburb    |            | 18    | Erettiana  |          | Midaliana      |    | Ineth   |
| Addresses               | Initials              | TJJ               |             | City                         | Durban          |            | 1,    | CAPANDIN . |          | MUNCHER        |    | rgan    |
|                         | Last Name             | Peterson          |             | Province                     | KwaZulu Natal   |            |       |            |          |                |    |         |
| -                       | ID Number             | 771106300026087   | (<br>       | Postal Code                  | 1234            |            | 1ľ    |            |          |                |    |         |
| Overtime and<br>Holdays | Birth Date            | 06 Nov 1978       | ţ.          | Country                      | South Africa    |            | 1     |            |          |                |    |         |
|                         | Phone Number (W)      | 031 258 1425      |             |                              |                 |            |       |            |          |                |    |         |
| Passabasa               | Extension(W)          | 198               |             | Postal Address               |                 |            | 1     | (          |          |                |    | -)      |
| Management              | Phone Number (H)      | 031 654 1234      |             |                              | -               |            | 5     | alta.      |          |                |    | 0 3     |
|                         | Fax Number            | 031 789 1414      |             | ]                            |                 |            | 1     |            |          |                |    |         |
| Payrol Data             | Mobile Number         | 083 258 1425      |             | City                         |                 |            | 18    | Chartflate |          | Chiffelama     | 0  | arthe   |
|                         | Email Address         | ted@noemail.co.za | 1           | Province                     | 2               |            | ١,    | Startball  | 8        | ornovane       | 24 | ar svay |
|                         | Passport Number       | 1593574862        |             | Postal Code                  |                 |            | i lê  | 22 Aun 20  | 117      | Normal Week    |    |         |
| Banking Details         | Marital Status        | Single            | 8           | Country                      |                 |            | i     | ee my e    |          | THE THE        |    |         |
|                         | Manager               | Belinda Sharman   |             | p                            |                 |            |       |            |          |                |    |         |
|                         | Department            | Technical         | 9           | p                            |                 |            |       | _          |          | _              |    |         |
| Custom Details          | User ID               | BPOSysAdmin       |             | D                            |                 |            |       | alti.      |          |                |    |         |
|                         | Bank Name             | Nedbank           |             | Branch Name                  | Forest Hill     |            |       | rens.      | 10000    |                |    |         |
|                         | Account Name          | Mr T P Peterson   |             | Branch Code                  | 202020          |            | - 2   |            |          | ter hay        |    | 2       |
| Loans                   | Account Number        | 0987654321        |             | Account Type                 | Savings Account | t          | ,     | CraftNam   | e        | CraftDesc      |    | SteDes  |
|                         | Default Account       |                   |             |                              |                 | 1471       |       |            |          |                |    | 21122   |
|                         |                       |                   |             |                              |                 |            | 2     | ADMN       |          | Administration | n  | Durban  |
| Organisation Chart      |                       |                   |             |                              |                 |            |       | DES        |          | Design         |    | Durban  |
|                         |                       |                   |             |                              |                 |            | ŀ     |            |          |                |    |         |
|                         |                       |                   |             |                              |                 |            | 4     | _          | -        |                |    |         |

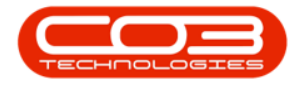

# **SELECT START DATE**

- The *Start Date* column will auto populate with the current date.
- Click on the *drop-down arrow* in the date field to display the *cal-endar*.
- Click on the correct *start date*.

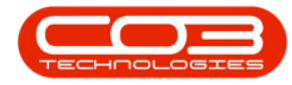

| Home Equipment          | and Locations Contract | Finance and HR    | Inventory | Maintenance and Projects | Manufacturing | Procurement | Sales | Service    | Reportin | g Utilite  | 1     | . 8 | )))  |
|-------------------------|------------------------|-------------------|-----------|--------------------------|---------------|-------------|-------|------------|----------|------------|-------|-----|------|
| Ve Back Save Lay        | out Workspaces         |                   |           |                          |               |             |       |            |          |            |       |     |      |
| lis #                   | Employee Number        | TAD009            |           | Physical Address         | 26 River Road |             | 0     | ependan    | ts       |            |       | JI  | 0    |
| ter text to search 👂    | First Name             | Theo              |           |                          | Forest Hills  |             | 1     | tar a role |          |            |       |     |      |
| Carlanda a              | Second Name            | Peter             |           |                          | North Suburb  |             | 1     | Eathing    |          | Midda      | -     |     | 1.0  |
| Addresses               | Initials               | ננז               |           | City                     | Durban        |             |       | restvar    | e        | Modey      | ane   |     | La   |
|                         | Last Name              | Peterson          |           | Province                 | KwaZulu Natal |             |       |            |          |            |       |     |      |
| A CONTRACTOR OF         | ID Number              | 771106300026087   | 8         | Postal Code              | 1234          |             | ٦ľ    |            |          |            |       |     |      |
| Overtime and<br>Holdays | Birth Date             | 06 Nov 1978       | 2         | • Country                | South Africa  |             | 1     |            |          |            |       |     |      |
| 0.0002                  | Phone Number (W)       | 031 258 1425      |           | ]                        |               |             | 1     |            |          |            |       |     |      |
| American                | Extension(W)           | 198               |           | Postal Address           |               |             |       | -          | -        |            |       |     |      |
| Management              | Phone Number (H)       | 031 654 1234      |           |                          |               |             | s     | hifts      |          |            |       | U   | 0    |
| 68                      | Fax Number             | 031 789 1414      |           | ]                        |               |             | 1     |            |          |            |       |     |      |
| Paurol Data             | Mobile Number          | 083 258 1425      |           | City                     |               |             | 1     | Charles    |          | Ch. (Marco | 2     | Chu |      |
|                         | Email Address          | ted@noemail.co.zz | i.        | Province                 |               |             |       | Startulat  | c.       | Shiroyan   | ¢.    | 518 | C.A  |
|                         | Passport Number        | 1593574862        |           | Postal Code              |               |             | i li  | 22 400     | 017      | Normal U   | lask  |     |      |
| Barking Details         | Marital Status         | Single            | ă         | Country                  |               |             | iŕ    | LE POY     | 22.      | August 20  | 17    |     | _    |
|                         | Manager                | Belinda Sharman   |           | p                        |               |             |       | 0          | A        | qust 2017  | ,     |     |      |
|                         | Department             | Technical         |           | D                        |               |             |       | <u>Sin</u> | Mon Tu   | Wed 1      | Thu   | Fri | Sat  |
| Custom Details          | User ID                | BPOSysAdmin       | 9         | p                        |               |             |       |            | 11       | 2          | 3     | 4   | 5    |
|                         | Rank Name              | Nethank           |           | Branch Name              | Event MI      |             |       | 6          | 7 8      | 9          | 10    | 11  | 12   |
|                         | Account Name           | Mr T D Deferson   | 5         | Branch Code              | 202020        |             |       | 13         | 14 1     | 16         | 17    | 18  | 19   |
| Loans                   | Account Number         | 0087654121        |           | Account Type             | Savinge Lorge |             |       | 20         | 28 28    | 1 23<br>30 | 31    | 13  | 0    |
|                         | Default Account        | 0107021321        |           | interest (1):            | Series Made   |             |       | 6          | 53       |            | 1     |     |      |
|                         | VOID ALLASIN           | haf.              |           |                          |               |             | 7     | ADMN       |          | Administra | ation |     | 0.7  |
| Organisation Chart      |                        |                   |           |                          |               |             |       | DES        |          | Design     |       |     | Durt |
|                         |                        |                   |           |                          |               |             |       |            |          |            |       |     |      |

• The selected date will now be displayed in the *Start Date* column.

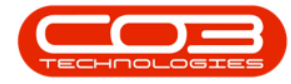

| à .                                          |                        | Ed                | lit Employee | - 8PO: Version 2.1.0.29 - Ex    | ample Compan                               | Y.          |       |          |          | 87            | 0  | Х       |
|----------------------------------------------|------------------------|-------------------|--------------|---------------------------------|--------------------------------------------|-------------|-------|----------|----------|---------------|----|---------|
| Home Equipment i                             | and Locations Contract | Finance and HR    | Inventory    | Maintenance and Projects        | Manufacturing                              | Procurement | Sales | Service  | Reportin | ) Utilites    | 20 | ₿ X     |
| H 🕹 🔯<br>Save Back SaveLay<br>Processing , 1 | rout Workspaces        |                   |              |                                 |                                            |             |       |          |          |               |    |         |
| inks a                                       | Employee Number        | TAD009            |              | Physical Address                | 26 River Road                              |             | 1     | ependan  | u.       |               |    | 0 3     |
| inter text to search P                       | First Name             | Theo              |              |                                 | Forest Hills                               |             |       | minin    |          |               |    |         |
| Contract on                                  | Second Name            | Peter             |              |                                 | North Suburb                               |             |       | Greitian |          | Midation      |    | Lari    |
| Addresses                                    | Initials               | ננד               |              | City                            | Durban                                     |             |       | resolari | ¢.       | Piccienaria   |    | Faan    |
|                                              | Last Name              | Peterson          |              | Province                        | KwaZulu Natal                              |             |       |          |          |               |    |         |
| and the second second                        | ID Number              | 771106300026087   | 8            | Postal Code                     | 1234                                       |             | 1     |          |          |               |    |         |
| Overtme and<br>Holidays                      | Birth Date             | 06 Nov 1978       | 8            | Country                         | South Africa                               |             | ī.    |          |          |               |    |         |
|                                              | Phone Number (W)       | 031 258 1425      |              |                                 |                                            |             |       |          |          |               |    |         |
| Parameters                                   | Extension(W)           | 198               |              | Postal Address                  |                                            |             | ٦ŀ    | (        |          |               |    | )       |
| Management                                   | Phone Number (H)       | 031 654 1234      |              |                                 |                                            |             | 5     | hilts    |          |               |    | 0 1     |
|                                              | Fax Number             | 031 789 1414      |              |                                 |                                            |             | 1     |          |          |               |    |         |
| Payrol Data                                  | Mobile Number          | 083 258 1425      |              | City                            |                                            |             | 1     | Charlfah |          | Chiffiama     | 0  | artilau |
| S.W.M.112)                                   | Email Address          | ted@noemail.co.za | 6            | Province                        | -                                          |             | ١,    | Startbau |          | annanc        | 21 | a way   |
|                                              | Passport Number        | 1593574862        |              | Postal Code                     |                                            |             | ī ļ   | 09 Aug 2 | 017      | Normal Weel   |    |         |
| Barking Details                              | Marital Status         | Single            | R            | * Country                       |                                            |             | 1     | and a    |          |               | 2  |         |
|                                              | Manager                | Belinda Sharman   | 3            | p                               |                                            |             |       |          |          |               |    |         |
|                                              | Department             | Technical         | 6            | P                               |                                            |             |       |          |          |               |    | ,       |
| Custon Details                               | User ID                | BPOSysAdmin       | 1            | D                               |                                            |             |       | anta.    |          |               |    |         |
|                                              | Bank Name              | Nedbank           | e.           | <ul> <li>Branch Name</li> </ul> | Forest Hill                                |             |       | Jana     |          |               |    |         |
|                                              | Account Name           | Mr T P Peterson   |              | Branch Code                     | 202020                                     |             | 1     |          |          |               |    |         |
| Loans                                        | Account Number         | 0987654321        |              | Account Type                    | Savings Accourt                            | vt          |       | CraftNan | e        | CraftDesc     |    | SiteDe  |
|                                              | Default Account        |                   |              |                                 | and an an an an an an an an an an an an an |             |       |          |          |               |    | Nel an  |
|                                              |                        |                   |              |                                 |                                            |             | 2     | ADMN     |          | Administratio | n  | Durban  |
| Organisation Chart                           |                        |                   |              |                                 |                                            |             |       | DES      |          | Design        |    | Durbar  |
|                                              |                        |                   |              |                                 |                                            |             |       |          |          |               |    |         |
|                                              |                        |                   |              |                                 |                                            |             |       | -        | -        |               |    | ,       |

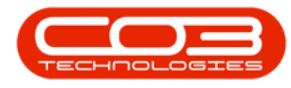

# **SELECT START DAY**

1. Scroll right in the Shifts panel to the *Start Day* column and click in this field.

|         | Ŧ                    |               |                    | Ec              | dit Employee | - BPO  | : Version 2.1.0.65 - Exa | ample Compan  | у           |       |                  |              | - 1         |          | $\times$ |
|---------|----------------------|---------------|--------------------|-----------------|--------------|--------|--------------------------|---------------|-------------|-------|------------------|--------------|-------------|----------|----------|
| 0       | Home                 | Equipment and | Locations Contract | Finance and HR  | Inventory    | Mainte | enance and Projects      | Manufacturing | Procurement | Sales | Service          | Reporting    | Utilities - | - 8      | х        |
|         | 6                    | S             |                    |                 |              |        |                          |               |             |       |                  |              |             |          |          |
|         | Deads                |               |                    |                 |              |        |                          |               |             |       |                  |              |             |          |          |
| Save    | DdCK                 | Save Layout   | workspaces         |                 |              |        |                          |               |             |       |                  |              |             |          |          |
| Proce   | ssing ,              | For           | nat 🦼              |                 |              |        |                          |               |             |       |                  |              |             |          |          |
| Links   |                      | 厚             | Employee Number    | TAD009          |              | *      | Physical Address         | 26 River Road |             | D     | ependants        |              |             |          | 埠        |
| Enter t | ext to sea           | irch P        | First Name         | Theo            |              |        |                          | Forest Hills  |             | D     |                  |              |             |          |          |
|         |                      |               | Second Name        | Peter           |              |        |                          | North Subur   |             |       | FirstName        | MiddleName   | LastName    | IDNum    | her      |
| Ad      | Idresses             |               | Initials           | ננד             |              | *      | City                     | Durban        |             |       | 1 in our realine |              | Labortanic  | 101110   |          |
|         |                      |               | Last Name          | Peterson        |              | *      | Province                 | KwaZulu Natal |             |       | Dorothy          | c            | Peters      |          |          |
|         |                      |               | ID Number          | 77110630002608  | 7            |        | Postal Code              | 1234          |             | 1     | Tore             | D            | Peters      |          |          |
| Ha      | verume an<br>olidays | u             | Birth Date         | 06 Nov 1978     |              | •      | Country                  | South Africa  |             | *     |                  |              |             |          |          |
|         |                      |               | Phone Number (W)   | 031 258 1425    |              |        |                          |               |             |       |                  |              |             |          |          |
|         |                      |               | Extension(W)       | 198             |              |        | Postal Address           | -             |             |       |                  |              |             |          |          |
| Ma      | anagement            | t             | Phone Number (H)   | 031 654 1234    |              |        |                          |               |             |       | Lun              |              |             | 2        |          |
|         |                      |               | Fax Number         | 031 789 1414    |              |        |                          | -             |             |       | nints            |              |             | 1        | +        |
| D-      | ural Data            |               | Mobile Number      | 083 258 1425    |              |        | City                     | 1             |             | D     |                  |              |             | 1        |          |
|         | iyi dii Data         |               | Email Address      | ted@noemail.co. | za           | 1      | Province                 |               |             | -1    | StartDate        | ShiftNa      | me St       | artDay   |          |
|         |                      |               | Passport Number    | 1593574862      |              | 1      | Postal Code              | -             |             | •     |                  |              |             |          | 1        |
| Ba      | nking Detz           | aile          | Marital Status     | Single          | 2            | - *    | Country                  | -             |             | - 0.  | 09 Aug 201       | 17 Normal    | Week        |          | 1…       |
| 1       |                      |               | Manager            | Belinda Sharman |              | ρ      |                          |               |             | *     |                  |              | /           |          |          |
|         |                      |               | Department         | Technical       | ,            | P      |                          |               |             |       |                  | 1            |             |          |          |
| Cu      | istom Deta           | ails          | User ID            | BPOSysAdmin     | ,            | ρ      |                          |               |             |       |                  | •            |             |          |          |
|         |                      |               | Bank Name          |                 |              | •      | Branch Name              | 1             |             |       | rafts            |              |             |          | 4        |
|         |                      |               | Account Name       |                 |              | -      | Branch Code              |               |             |       |                  |              |             |          |          |
| Lo      | ans                  |               | Account Number     |                 |              | -      | Account Type             |               |             | •     | Crafthlama       | CraftDees    | SiteDee     | ariation | Acces    |
|         |                      |               | Default Account    |                 |              |        |                          |               |             |       | Crattivame       | CraftDesc    | SiteDes     | cription | ACCO     |
| _       |                      |               |                    |                 |              |        |                          |               |             |       | ADMN             | Administrati | on Durbon   |          | 1100     |
| Ör      |                      | h Chart       |                    |                 |              |        |                          |               |             | ľ     | DES              | Design       | Durban      |          | 1100     |
|         |                      |               |                    |                 |              |        |                          |               |             | *     |                  | - angri      | - ar o'di'i |          |          |
|         |                      |               |                    |                 |              |        |                          |               |             |       |                  |              |             |          |          |
|         |                      |               |                    |                 |              |        |                          |               |             |       | <u></u>          |              |             |          | +        |
| -       |                      |               |                    |                 |              |        |                          |               |             | Ľ     |                  |              |             |          |          |
| Upen V  | viridows •           |               |                    |                 |              |        |                          |               |             |       |                  |              | 16 Oct 201  | 10       | 1        |

2. An *ellipsis button* will be revealed, click on this button.

The *Select a shift day* look up screen will pop up.

- Click on the *row selector* in front of the appropriate start day number: (Monday = 1, Tuesday = 2, Wednesday = 3) etc.
- Click on *Ok*.

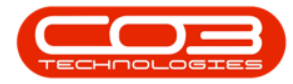

|           | Ŧ                   |               |                    |             | Edit Employee      | BPO: Version     | 2.1.0.65 - Exa | ample Company   |          |          |      |         |                | - 0         | 0        | K   |
|-----------|---------------------|---------------|--------------------|-------------|--------------------|------------------|----------------|-----------------|----------|----------|------|---------|----------------|-------------|----------|-----|
| 0         | Home                | Equipment and | Locations Contract | Finance and | HR Inventory       | Maintenance an   | d Projects     | Manufacturing   | Procurem | ent Sal  | es S | Service | Reporting U    | tilities —  | 8        | ×   |
| Save      | Back                | Save Layou    | t Workspaces       |             |                    |                  |                |                 |          |          |      |         |                |             |          |     |
| Links     | sang                | 4 F01         | Employee Number    | TAD009      |                    | * Physic         | al Address     | 26 River Road   |          |          | Depe | endants |                |             |          | 4   |
| Enter te  | ext to sea          | arch P        | First Name         | Theo        |                    |                  |                | Forest Hills    |          |          |      |         |                |             |          |     |
|           |                     |               | Second Name        | Peter       |                    |                  |                | North Subur     |          |          |      |         |                | 1 grou      | Par colu |     |
| Ad        | dresses             |               | Initials           | ננד         |                    |                  | City           | Durban          |          | _        | Fir  | stName  | MiddleName     | LastName    | IDNumb   | ar  |
|           |                     |               | Last Name          | Peterson    |                    |                  | Province       | Kwa7ulu Natal   |          | -        | 9    |         |                |             |          |     |
|           |                     | _             | ID Number          | 771106300   | 026087             | Р                | Postal Code    | 1734            |          |          | + Do | prothy  | C              | Peters      |          |     |
| Ov        | ertime an           | ıd            | Birth Date         | 06 Nov 197  | 8 .                |                  | Country        | South Africa    |          |          |      | re      | U              | Peters      |          |     |
| (IO       | luays               |               | Phone Number (W)   | 031 258 14  | 25                 |                  | country        | SouthAmed       |          | -        | *    |         |                |             |          |     |
|           |                     |               | Extension(W)       | 198         | 🖳 Select a shift ( | fay              |                |                 |          |          | x    | )i      |                |             |          |     |
| Cor<br>Ma | mpetence<br>nagemen | ≘<br>It       | Phone Number (H)   | 031 654 1   | Home               |                  |                |                 |          |          |      | 1       |                |             |          | *   |
|           |                     |               | Fax Number         | 031 789 1   |                    |                  |                |                 |          |          |      |         |                |             |          | 車   |
|           |                     |               | Mobile Number      | 083 258 1   |                    | LSS              |                |                 |          |          |      | column  |                |             |          |     |
| Pa        | yroll Data          |               | Email Address      | ted@noen    | Ok Back            | Save Layout      |                |                 |          |          |      | tDate   | ShiftNam       | e Star      | tDay     |     |
|           |                     |               | Passport Number    | 15935748    | Process a          | Format 🔒         |                |                 |          |          |      |         |                |             |          |     |
|           |                     |               | Marital Status     | Single      |                    |                  |                |                 |          |          |      | Aug 201 | 7 Normal W     | 'eek        | 1        |     |
| Bar       |                     | ails          | Manager            | Belinda Sh  | orag a column nead | er nere to group | by that cou    |                 |          | /        |      |         |                |             |          |     |
|           |                     |               | Department         | Technical   | ShiftDayNumber     | ShiftStartTime   | ShiftEndTin    | ne ShiftUnavail | ableTime | Status · | •    |         |                |             |          |     |
| -         |                     | 140 C         | User ID            | BPOSysAc    |                    | 00.00.00         | 17.00.00       |                 | 1.00     |          | -    |         |                |             |          |     |
| Cu        | stom Det            | alis          |                    | Dr Obysho   | 1                  | 08:00:00         | 17:00:00       |                 | 1.00     | A .      |      |         |                |             |          | _   |
|           |                     |               | Bank Name          |             | . 3                | 08:00:00         | 17:00:00       |                 | 1.00     | <u>م</u> |      |         |                |             |          | +   |
|           |                     |               | Account Name       |             | 4                  | 08:00:00         | 17:00:00       |                 | 1.00     | A        |      | column  |                |             |          |     |
| LOa       | aris                |               | Account Number     |             | 5                  | 08:00:00         | 17:00:00       |                 | 1.00     | A        |      | ftName  | CraftDesc      | SiteDescr   | iption A | cco |
|           |                     |               | Default Account    |             | 6                  | 00:00:00         | 00:00:00       |                 | 0.00     | A        |      |         |                |             |          |     |
| Ő.        |                     | Chart         |                    |             | 7                  | 00:00:00         | 00:00:00       |                 | 0.00     | A        |      | AN      | Administration | i Durban    | 1        | 100 |
| Org       |                     | Condi Ci      |                    |             |                    |                  |                |                 |          |          |      |         | Design         | Durban      | 1        | 100 |
|           |                     |               |                    |             |                    |                  |                |                 |          |          | -    |         |                |             |          |     |
|           |                     |               |                    |             |                    |                  |                |                 |          |          |      |         |                |             |          |     |
|           |                     |               |                    |             |                    |                  |                |                 |          |          | 1    |         | 2              |             |          | +   |
| Open W    | /indows •           |               |                    |             |                    |                  |                |                 |          |          |      |         | 1              | 16 Oct 2018 | ÷        |     |

• The selected start day date will now be displayed in the *Start Day* column.

# **SAVE SHIFT ASSIGNMENT**

• When you have finished adding the shift details to this employee, click on *Save*.

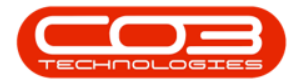

## Link a Shift Assignment

|                   | ¥               |              |             |           | E               | dit Employee | - BPO: | Version 2.1.0.65 - Exa | Imple Compan  | у           |       |           |               | - (         |          | $\times$ |
|-------------------|-----------------|--------------|-------------|-----------|-----------------|--------------|--------|------------------------|---------------|-------------|-------|-----------|---------------|-------------|----------|----------|
| в                 | iome            | Equipment an | d Locations | Contract  | Finance and HR  | Inventory    | Mainte | nance and Projects     | Manufacturing | Procurement | Sales | Service   | Reporting     | Utilities - | - 8      | ×        |
| Save<br>Processin | Back            | Save Layor   | ut Workspac | es        |                 |              |        |                        |               |             |       |           |               |             |          |          |
| Links             |                 | 4            | Employee    | e Number  | TAD009          |              | *      | Physical Address       | 26 River Road |             | D     | ependants |               |             |          | ą        |
| inter text        | t to sear       | rch P        | Fi          | rst Name  | Theo            |              |        |                        | Forest Hills  |             | T     |           |               |             |          |          |
|                   |                 |              | Seco        | ond Name  | Peter           |              |        |                        | North Subur   |             |       | FirstNamo | MiddleName    | LactName    | TDNh     | nhor     |
| Addre             | esses           |              |             | Initials  | ננד             |              | *      | City                   | Durban        |             |       | Firsuvame | Middlename    | Lasuvame    | IDIVUI   | nber     |
|                   |                 |              | Li          | ast Name  | Peterson        |              | *      | Province               | KwaZulu Natal |             | ٦Ľ,   | Dorothy   | c             | Peters      |          |          |
|                   |                 |              | п           | Number    | 77110630002608  | 17           |        | Postal Code            | 1234          |             | - 14  | Tore      | D             | Peters      |          |          |
| Holida            | time and<br>ays | d            | В           | irth Date | 06 Nov 1978     | 8            | •      | Country                | South Africa  |             |       |           |               |             |          |          |
|                   |                 |              | Phone Nur   | mber (W)  | 031 258 1425    |              |        |                        |               |             |       |           |               |             |          |          |
| Como              | otooco          |              | Exte        | nsion(W)  | 198             |              |        | Postal Address         |               |             |       | -         |               |             |          | ,        |
| Mana              | gement          | t i          | Phone Nu    | mber (H)  | 031 654 1234    |              |        |                        |               |             |       | L:0       |               |             |          |          |
|                   |                 |              | Fax         | x Number  | 031 789 1414    |              |        |                        |               |             |       | nitts     |               |             |          |          |
| Pauro             | di Data         |              | Mobile      | e Number  | 083 258 1425    |              |        | City                   | -             |             | D     |           |               |             |          |          |
| rayio             | ni Data         |              | Emai        | Address   | ted@noemail.co. | za           | 1      | Province               |               |             | -1    | StartDate | ShiftNar      | ne St       | artDay   |          |
|                   |                 |              | Passpor     | t Number  | 1593574862      |              |        | Postal Code            | 5             |             | ٩     | <u> </u>  |               |             |          |          |
| Bankir            | nn Deta         | aile         | Marit       | al Status | Single          | 2            | • •    | Country                | -             |             | - I   | 09 Aug 20 | 17 Normal V   | Neek        |          | 3        |
|                   |                 |              |             | Manager   | Belinda Sharman | ,            | ρ      |                        |               |             | *     | •         |               |             |          |          |
|                   |                 |              | Dep         | partment  | Technical       | ,            | Q      |                        |               |             |       |           |               |             |          |          |
| Custo             | om Deta         | ils          |             | User ID   | BPOSysAdmin     | ر            | Q      |                        |               |             |       |           |               |             |          |          |
|                   |                 |              | Ba          | ink Name  |                 | 1.           | •      | Branch Name            | 1             |             | 0     | rafts     |               |             |          | 4        |
|                   |                 |              | Accou       | unt Name  |                 |              | 1      | Branch Code            |               |             | 10    |           |               |             |          |          |
| Loans             |                 |              | Account     | t Number  |                 |              | 1      | Account Type           | (             |             | •     | CraftName | CraftDesc     | SiteDes     | cription | Acc      |
|                   |                 |              | Defaul      | t Account |                 |              |        |                        |               |             | ٩     |           |               |             |          |          |
|                   |                 |              |             |           |                 |              |        |                        |               |             |       | ADMN      | Administratio | n Durban    |          | 110      |
| Organ             |                 | Chart        |             |           |                 |              |        |                        |               |             |       | DES       | Design        | Durban      |          | 110      |
|                   |                 |              |             |           |                 |              |        |                        |               |             | *     |           |               |             |          |          |
|                   |                 |              |             |           |                 |              |        |                        |               |             |       |           |               |             |          |          |
| 1.000             | 24              |              |             |           |                 |              |        |                        |               |             |       | -         |               |             |          | ,        |

- A message box will pop up advising the following:
  - ° Employee: [] has been saved.
- Click on OK.

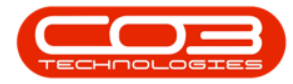

# Link a Shift Assignment

| Home           | Equipment and | Locations | Contract   | Einance and HP   | Inventory | - Dr O. | mance and Projects | Mapufacturing   | Programment | Salar | Service   | Penorting     | Itilitiae  |          | 1   |
|----------------|---------------|-----------|------------|------------------|-----------|---------|--------------------|-----------------|-------------|-------|-----------|---------------|------------|----------|-----|
| ve Back        | Save Layout   | Workspan  | ces        | TRACE BIRLING    | Inventory |         | and regions        | manuracturing   | Procurement | Sales | Jel Vice  | Reporting     | oundes     |          |     |
| ks             | ġ.            | Employe   | e Number   | TAD009           |           | •       | Physical Address   | 26 River Road   |             | D     | ependants |               |            |          |     |
| er text to sea | arch P        | F         | irst Name  | Theo             |           | *       |                    | Forest Hills    |             | 1     |           |               |            |          |     |
|                |               | Seco      | ond Name   | Peter            |           |         |                    | North Subur     |             |       | FirstName | MiddleName    | LactName   | IDNum    | nhe |
| Addresses      |               |           | Initials   | ננד              |           | *       | City               | Durban          |             |       | Thisuvame | Mudicivanie   | Lasuvanie  | TOTACI   |     |
|                |               | L         | ast Name   | Peterson         |           | *       | Province           | KwaZulu Natal   | 1           |       | Dorothy   | C             | Peters     |          |     |
|                | 4             | 1         | D Number   | 77110630002608   | 17        |         | Postal Code        | 1234            |             |       | Tore      | D             | Peters     |          |     |
| Holidays       | ia            | E         | Birth Date | 06 Nov 1978      |           | •       | Country            | South Africa    |             | *     |           |               |            |          |     |
|                |               | Phone Nu  | mber (W)   | 031 258 1425     |           |         |                    |                 |             |       |           |               |            |          |     |
| Competence     |               | Exte      | ension(W)  | 198              |           |         | Postal Address     | (               |             |       |           |               |            |          |     |
| Managemer      | it            | Phone Nu  | umber (H)  | 031 654 1234     |           |         |                    |                 |             | 6     | hifte     |               |            |          |     |
|                |               | Fa        | x Number   | 031 789 1414     |           |         |                    |                 |             |       | inits     |               |            |          |     |
| Payroll Data   |               | Mobil     | e Number   | 083 258 1425     |           |         | City               | (               |             |       |           |               | D Group of | mat co   |     |
|                |               | Emai      | il Address | ted@noemail.co.; | za        |         | Province           |                 |             | -     | StartDate | ShiftNar      | ne St      | artDay   |     |
|                |               | Passpor   | rt Number  | 1593574862       |           |         | Postal Code        | 4               |             | 1     |           |               |            |          |     |
| Banking Det    | ails          | Marit     | tal Status | Single           | 0         | • •     | Country            | 1               |             |       | 09 Aug 20 | 17 Normal V   | Neek       |          |     |
|                |               |           | Manager    | Belinda Sharman  |           | P       |                    |                 |             | *     |           |               |            |          |     |
|                |               | De        | partment   | Technical        |           | P       |                    |                 |             |       |           |               |            |          |     |
| Custom Det     | ails          |           | User ID    | BPOSysAdmin      |           | P       |                    |                 | ×           |       |           |               |            |          |     |
|                |               | Ba        | ank Name   |                  | 8         | *       |                    |                 |             | C     | rafts     |               |            |          |     |
|                |               | Acco      | unt Name   |                  |           | -       | Employee : TADO    | 009 has been sa | ved         |       |           |               |            |          |     |
| Loans          |               | Accoun    | t Number   |                  |           | -       |                    |                 |             | •     | CraftName | CraftDesc     | SiteDes    | cription |     |
|                |               | Defaul    | It Account |                  |           |         |                    | OI              | <           | 9     |           |               |            |          |     |
|                |               |           |            |                  |           |         |                    | Ľ               |             |       | ADMN      | Administratio | n Durban   |          |     |
|                | n Chart       |           |            |                  |           |         |                    |                 |             |       | DES       | Design        | Durban     |          |     |
|                |               |           |            |                  |           |         |                    |                 |             | *     |           |               |            |          |     |
|                |               |           |            |                  |           |         |                    |                 |             |       |           |               |            |          |     |
|                |               |           |            |                  |           |         |                    |                 |             |       | c         |               |            |          |     |

• You will return to the *Employees* listing screen.

MNU.021.006